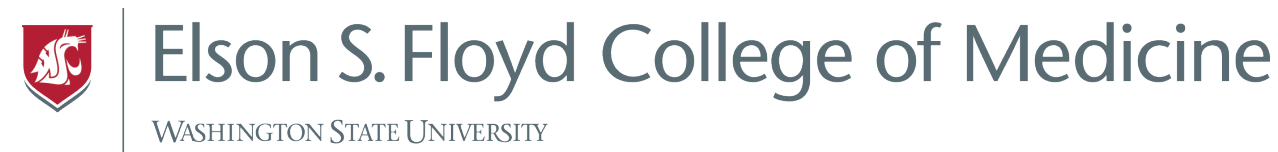

## How to Connect to WIFI

This tutorial covers how to connect an iPad to Wireless internet on campus and at home. More information can be found <u>here</u>.

## Instructions

1. Tap the Settings icon.

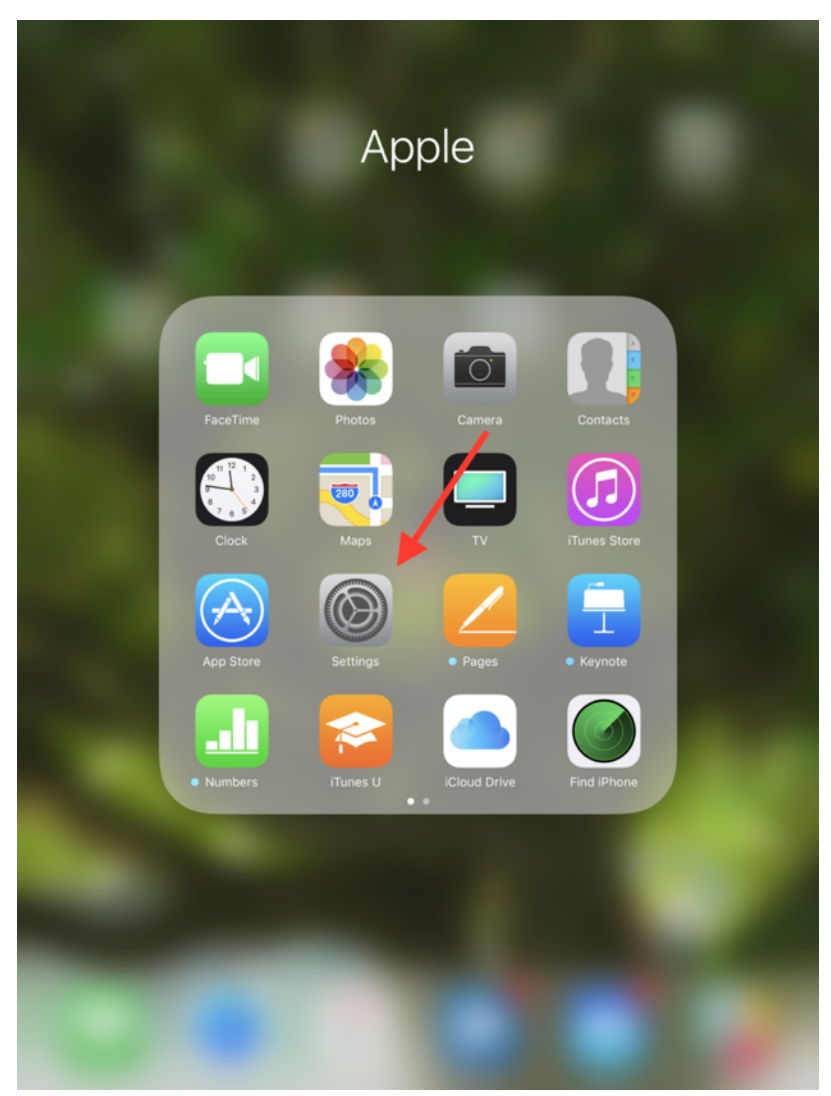

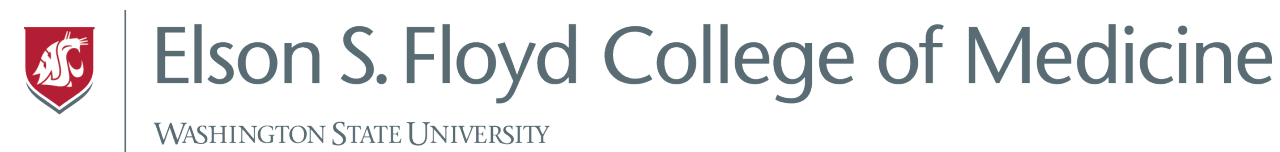

 Tap WI-FI on the left side of the screen and choose the appropriate wireless network. On Campus, you will want to choose WSU Wireless because this will allow you to automatically connect to WI-FI at the other campuses. At home, choose your WI-FI network.

| iPad                                                                                                    | 11:46 AM                                                                                                    | * 99% 📥         |  |  |  |  |
|----------------------------------------------------------------------------------------------------|----------------------------------------------------------------------------------------------------|-----------------|--|--|--|--|
| Settings                                                                                                    | Wi-Fi                                                                                                    |                 |  |  |  |  |
| This iPad is supervised and managed<br>by Washington State University. Learn more<br>about device supervision | Wi-Fi                                                                                                    |                 |  |  |  |  |
|                                                                                                    | PERSONAL HOTSPOTS                                                                                               |                 |  |  |  |  |
| Chris Barton<br>Apple ID, iCloud, iTunes & Op St                                                              | CB's iPhone                                                                                                    | ••••0 LTE       |  |  |  |  |
|                                                                                                    | CHOOSE A NETWORK                                                                                                |                 |  |  |  |  |
| > Airplane Mode                                                                                               | Campus Visitor                                                                                                  | <b>₹</b> (i)    |  |  |  |  |
| 🕤 Wi-Fi Not Connected                                                                                         | DIRECT-48-HP M277 LaserJet                                                                                      | ₽ 奈 (ì          |  |  |  |  |
| <b>Bluetooth</b> On                                                                                           | DIRECT-D6-HP OfficeJet Pro 8710                                                                                 | ₽ ╤ (j)         |  |  |  |  |
|                                                                                                    | DIRECT-e1-HP M252 LaserJet                                                                                      | ₽ 奈 (j)         |  |  |  |  |
| Notifications                                                                                                 | eduroam                                                                                                    | ₽ ╤ (j)         |  |  |  |  |
| Control Center                                                                                                | Utility                                                                                                    | ₽ 奈 (ì)         |  |  |  |  |
| C Do Not Disturb                                                                                              | WiEWUs                                                                                                    | ₽ ╤ (ì)         |  |  |  |  |
|                                                                                                    | WSU Spokane                                                                                                    | <b>≜</b>        |  |  |  |  |
| General                                                                                                    | WSU Wireless                                                                                                    | <b>≜</b>        |  |  |  |  |
| AA Display & Brightness                                                                                       | Other                                                                                                    |                 |  |  |  |  |
| 🛞 Wallpaper                                                                                                   |                                                                                                    |                 |  |  |  |  |
| Sounds                                                                                                    | Ask to Join Networks                                                                                            | $\bigcirc$      |  |  |  |  |
| siri Siri                                                                                                    | Known networks will be joined automatically. If no known available, you will have to manually select a network. | vn networks are |  |  |  |  |
| Touch ID & Passcode                                                                                           |                                                                                                    |                 |  |  |  |  |
| Battery                                                                                                    |                                                                                                    |                 |  |  |  |  |
| Privacy                                                                                                    |                                                                                                    |                 |  |  |  |  |
|                                                                                                    |                                                                                                    |                 |  |  |  |  |
| iTunes & App Store                                                                                            |                                                                                                    |                 |  |  |  |  |
| Wallet & Apple Pay                                                                                            |                                                                                                    |                 |  |  |  |  |

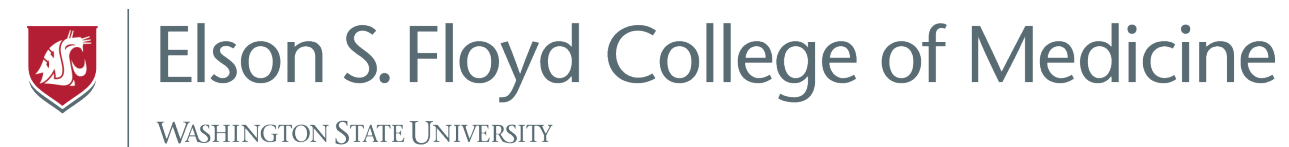

3. Enter your username and password into the login box and tap join. When connecting to WSU Wireless, you will want to use your network ID. This username and password are the same credentials to access your WSU email. If you do not remember your credentials, please contact the WSU Spokane Help Desk at (509) 358-7748 to have them reset.

| iPad                                                                              |                  |                  |             | 11:4       | 7 AM     |           |       |         |            | * 99% <b>m</b> • |
|-----------------------------------------------------------------------------------|------------------|------------------|-------------|------------|----------|-----------|-------|---------|------------|------------------|
| Settings                                                                          |                  |                  |             |            |          | Wi-Fi     |       |         |            |                  |
|                                                                                   |                  |                  |             |            |          |           |       |         |            |                  |
| This iD                                                                           | ad is supervised | l and managed    |             |            |          |           |       |         |            |                  |
| This iPad is supervised and managed<br>by Washington State University. Learn more |                  |                  | Wi-F        | i          |          |           |       |         | $\bigcirc$ |                  |
|                                                                                   |                  |                  |             |            |          |           |       |         |            |                  |
|                                                                                   |                  |                  |             | PERSONA    | L HOTSPO | TS        |       |         |            |                  |
| AS                                                                                | Chris E          |                  | Inn St      | CB's       | iPhone   |           |       |         | •••oo L1   |                  |
|                                                                                   | Apple ID, I      | ciouu, munes a / | Enter the   | e password | for "WSU | Wireless" |       |         |            |                  |
|                                                                                   |                  | Cancel           |             | Enter Pa   | assword  |           |       | Join    |            |                  |
| ≁                                                                                 | Airplane Mc      |                  |             |            |          |           |       |         | 4          | r (j             |
|                                                                                   | Wi-Fi            | Username         | chris.barto | n          |          |           |       |         | ₽ <        | r (j)            |
| *                                                                                 | Bluetooth        | Password         |             |            |          |           |       |         | ₽ 3        | i (i)            |
| -                                                                                 |                  | Fassword         |             |            |          |           |       | _       |            | <b>r</b> (j)     |
| -                                                                                 |                  |                  |             |            |          |           |       |         | _          |                  |
|                                                                                   | Notification     | Mode             |             |            |          |           | Autom | natic > |            | r (i)            |
|                                                                                   | Control Cer      |                  |             |            |          |           |       |         | ₽ <        | f (i)            |
| C                                                                                 | Do Not Dist      |                  |             |            |          |           |       |         | <b>a</b> 3 | r (i)            |
|                                                                                   |                  |                  |             |            |          |           |       |         | <b>a</b> 3 | r (j)            |
| ٢                                                                                 | General          |                  |             |            |          |           |       |         | <b>a</b> 3 |                  |
| AA                                                                                | Display & B      |                  |             |            |          |           |       |         | -          |                  |
| *                                                                                 | Wallpaper        |                  |             |            |          |           |       |         |            |                  |
|                                                                                   | Sounda           |                  |             |            |          |           |       |         | (          |                  |
| 5                                                                                 | < 1              |                  |             |            |          |           |       |         |            |                  |
| 1                                                                                 | 2                | 3                | 4 5         | F          | ;        | 7         | 8     | 9       | 0          |                  |
| <u> </u>                                                                          |                  |                  |             |            | <u></u>  | <u> </u>  |       |         |            |                  |
|                                                                                   | - /              | :                | ;           | (          | )        | \$        | &     | @       | re         | eturn            |
| #+=                                                                               | Un               |                  |             | 2          |          |           | ,     | ,,      |            | #+=              |
| #+=                                                                               |                  |                  | •           | f          |          |           |       |         |            | #+=              |
|                                                                                   | ABC              |                  |             |            |          |           |       |         | ABC        | Ť                |

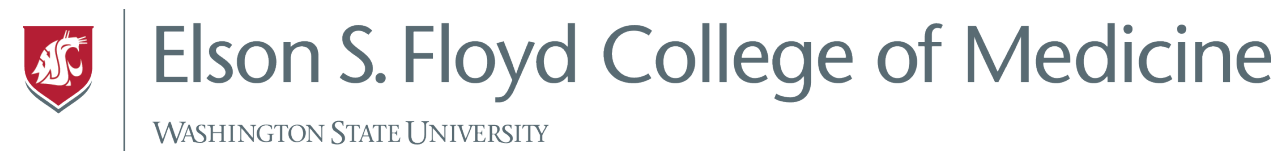

## 4. Click Trust on the upper right corner of the Certificate (when connecting to WSU

| Wireless). |                                                    |   |          |
|------------|----------------------------------------------------|---|----------|
| iPad       |                                                    | k | 🖇 100% 🗩 |
| Cancel     | Certificate                                        |   | Trust    |
|            |                                                    |   |          |
|            | radius.wsu.edu<br>Issued by InCommon RSA Server CA |   |          |
|            | Not Trusted                                        |   |          |
| Expire     | s 2/18/19, 3:59:59 PM                              |   |          |
| N          | lore Details                                       | > |          |
|            |                                                    |   |          |
|            |                                                    |   |          |
|            |                                                    |   |          |
|            |                                                    |   |          |
|            |                                                    |   |          |
|            |                                                    |   |          |

5. You are now connected to WI-FI. If you have any problems connecting to WSU Wireless, please call the WSU Spokane Help Desk at (509) 358-7748.